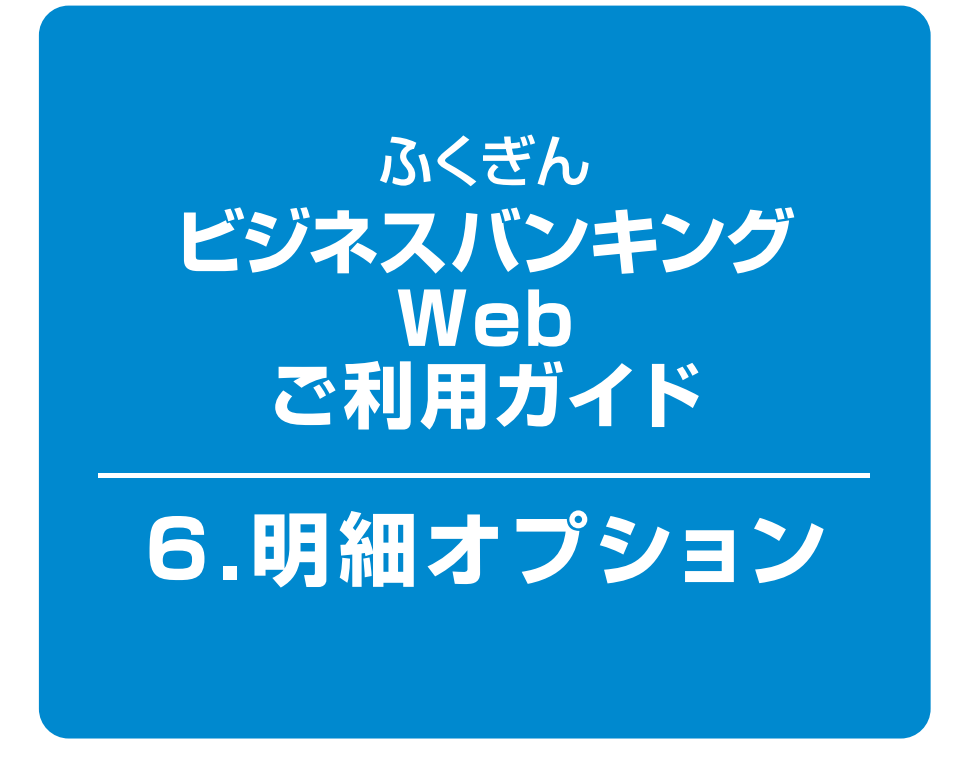

## 目次-

| 初期設定(初回ログイン時)設定変更 | ······ 1ページ         |
|-------------------|---------------------|
| 通知明細の確認           | ······ <b>3</b> ページ |
| 通知明細の確認(日付範囲指定照会) | <b>4</b> ページ        |

## 6.明細オプション

## 明細オプション

口座にお取引が発生した場合に、登録先のメールアドレスに、お取引内容をメールでお伝えいたします。また、「通知明細メニュー」よりお取引の明細をPDFまたはANSER-API形式でダウンロードすることができます。

#### 💠 初期設定(初回ログイン時)・設定変更

「ビジネスバンキングWeb」または明細オプションを初めてご利用いただく場合、マスターユーザの初回ログイン時に初期設定の画面が表示されます。ログイン画面からの操作は「2.初期設定」をご参照ください。

## **手順1** 通知メール受信有無選択画面

| 明細オプション       | 通知メール受信有無選択      |       | BML1005 | [初期設定]           |
|---------------|------------------|-------|---------|------------------|
| 道知メール情報を選択の上、 | 「登録」ボタンを押してください。 |       |         | 通知メール受           |
| ◎ 通知メール情報     |                  |       |         | すので、「通知          |
| 通知メール         | @ 受信する C 受信しない   |       |         | し、 <b>「登録」</b> ボ |
| ● 断 登録        |                  |       |         | ※「受信しない」         |
|               | 74.47            |       |         | 信されません           |
| L             | 登録               | 通知メール | の受信有無   | [設定変更]           |

通知メール受信有無選択画面が表示されま すので、「通知メールの受信有無」を選択 し、「登録」ボタンをクリックしてください。

※「受信しない」を選択すると、通知メールは受 信されません。

「明細オプション」メニューをクリックして ください。 通知明細メニュー画面で「設定変更」 ボタンを

クリックしてください。 通知メール受信無を設定した場合は変更 結果画面が表示されます

- ・明細オプションを追加で申込まれた場合は当行より送信させていただいた電子メール「明細オプションご利用登録完了のお 知らせ」に記載の「ご利用開始日付」以降にログインしてください。
- ・通知メールの受信有無、明細ファイル参照パスワード登録有無につきましては登録後も変更が可能です。

| 入力項目      | 入力内容                                                                           |
|-----------|--------------------------------------------------------------------------------|
| 通知メール受信有無 | 通知メールの配信を「受信する」で登録すると、取引が発生した場合、登録されている通知用<br>メールアドレス(手順2参照)へ1時間毎に通知メールを受信します。 |

#### 〈送信メールの内容について〉

明細種類に「入出金明細」を選択している場合は、『【福岡銀行】入出金明細通知のご案内』、明細種類に「振込入金明細」を選択している場合は『【福岡銀行】振込入金明細通知のご案内』という件名にて、本文に取引が発生した口座の支店名、科目、口座番号(一部マスキングあり)を記載してメールをお送りいたします。 添付ファイル(パスワード付)を開くと、PDF形式で明細を閲覧可能です。

#### 手順2 通知明細設定登録画面

| 明細オプション 通知                                                                                                    | メール設定登録                                                                                                    | ● 通知メールの配信を「受信する」と選択した場              |
|----------------------------------------------------------------------------------------------------|----------------------------------------------------------------------------------------------------|--------------------------------------|
| 通知内容を観Rしてください。<br>「注意事項」をご確認の上、「室録」ボ                                                                                                    | タンを押してくてきい。                                                                                                    | 合は、通知明細設定登録画面が表示されます。                |
| <ol> <li>通知明細ファイル(PDF形)</li> </ol>                                                                                                    | 戊) 情報                                                                                                    | 通知メールに明細ファイル(PDF形式)「添付               |
| 通知メールへの明確ファイル<br>(PDF形式)添付                                                                                                    | @ 添付する C 添付しない                                                                                                    |                                      |
| Local Contract of the second                                                                                                    | ●●●●●●●●●●●●●●●●●●●●●●●●●●●●●●●●●●●●                                                                                                    | ──────────────────────────────────── |
| 明細ファイル参照パスワード                                                                                                    | ※確認のため再度入力してくたさい。 (半角英数字混在で8桁から12桁)                                                                                                    | 参昭パフワード・通知田メールアドレフを入ナ                |
|                                                                                                    |                                                                                                    | シボバノノー 超和用ハールアーレバビバノ                 |
| メールアドレス情報                                                                                                    |                                                                                                    | してください。                              |
| 通知用メールアドレス                                                                                                    | 登録内容(半角英数字記号4文字以上64文字以内)                                                                                                    | 両両下ので注意車頂なご映図いただも                    |
|                                                                                                    | ••••••@ffg=typuji.co.jp                                                                                                    | 回回下り00注息争項で00唯品りににで、                 |
| レールアドレス1                                                                                                    | **#E307260#BCA70_CC2261+<br>****#Bfg=syouji.co.jp                                                                                                    | チェックボックスにチェックの上、「登録」ボタン              |
|                                                                                                    | □ 扱帯メールアドレス                                                                                                    |                                      |
|                                                                                                    | ****#0ffg=syouji2.co.jp                                                                                                    | をクリックしてくたさい。                         |
| メールアドレス2                                                                                                    |                                                                                                    | ※「添付しない」を選択した提合は 口座に動き               |
|                                                                                                    | □ 携帯メールアドレス                                                                                                    |                                      |
|                                                                                                    |                                                                                                    | があったことだけを通知メールでお知らせ                  |
| メールアドレス5                                                                                                    | *確認のため再変入力してください。                                                                                                    |                                      |
|                                                                                                    | □ 携帯メールアドレス                                                                                                    | しまり。                                 |
| ※ 通知用メールアドレスには、利用<br>※ 携帯用メールアドレスには、【通知<br>※ 重録した習習常日に有効となり、〕 ③ 注意事項                                                                      | 1線なご協会でお生命として通知メールが決保されます。<br>メールーの切開アッイル(PCF前式の決行対策制になかわらず、切開アッイル(PCF前式のが決付されません。<br>動ロメールが通信されます。                                                                                                    | <br>                                 |
| 「室間リホッシンを押すく、室時を行いしたは、<br>以後、道知明メールアドレスには当<br>方が一届いていない場合、使った、<br>デメールアドレスの確認をたこない、<br>※確認メールが法律されるまで数<br>※登録したメールアドレスは翌宮湾<br>トロクロター「確認な」 | いかり組みが通信が用きないで、かどで電信のシールが強くていることを確認ってなたい。<br>アシングが建立されているAPW目的だらないますので、Weak-APVEのドレップ電信より「明知イナシェンパギターを留すい。 [1]<br>時でいた時間にはTHELIC (2023)、<br>分かったことだくないます。<br>日日ンV時間になり、通知ペールが通信されます。<br>単語すいのサールにというな手になっていたか、 | 通知用メールアドレス                           |
| ■ 室線を継続する                                                                                                    |                                                                                                    | <u> チェックボックス</u>                     |
| 4 庾 る 4 中 断                                                                                                    | <u>9 a)</u>                                                                                                    |                                      |

| 入力項目                     | 入力内容                                                                                                    |  |  |  |  |  |  |
|--------------------------|----------------------------------------------------------------------------------------------------|--|--|--|--|--|--|
| 通知メールへの明細<br>(PDF形式)添付有無 | 通知メールには取引を PDF ファイルで添付することが可能です。 添付ファイルには送信時点で<br>登録されている明細ファイル参照パスワードが設定されます。                                                                                                    |  |  |  |  |  |  |
| 明細ファイル参照パス<br>ワード        | <ul> <li>・明細ファイル参照パスワードを設定される場合は8~12桁の半角英数字を混在してご入力ください。</li> <li>・英字の大文字・小文字は区別しますので、ご注意ください。</li> <li>・明細ファイル参照パスワードは1契約で1つの設定となりますので、通知メールを受信される方で情報共有の上、第三者に知られることのないよう厳重に管理してください。</li> <li>・当行から、お取引に関係なく、電話や電子メールでおたずねすることは一切ありません。</li> </ul> |  |  |  |  |  |  |
| 通知用メールアドレス               | 64文字以内の半角英数字でご入力ください。(最大5つ登録可能。携帯メールアドレスも登録可能。)<br>※携帯メールアドレスの場合は「携帯」の欄へチェックしてください。(携帯電話への通知メールは<br>PDF ファイルが添付されません。)                                                                                                    |  |  |  |  |  |  |

2 登録された通知用メールアドレス宛に確認のメールを送信いたします。

以後、通知用メールアドレスには通知メールが送信されますので、必ずご確認のメールが届いていること を確認してください。

万が一届いていない場合、誤ったアドレスが設定されている可能性がございますので、通知用メールアド レスの確認を行い、誤っている場合には修正してください。

※確認メールが送信されるまで数分かかることがございます。

※登録したメールアドレスは翌日の午前6:00より有効になります。

#### ⚠️ご確認ください

ご登録いただいたメールアドレスに通知メールが正常に送信できない場合、管理者の連絡先メールアドレスに、その旨記載したメールを送信しますので、正しいメールアドレスにご変更ください。

◆ 通知明細の確認………

## 手順1 通知明細の確認(通知メール送信有の場合)

|     | タイトル                                   | 連絡番号                                                                                                    | 支店名                                                                                                    | 科目         | 口座番号                                                                                                    |  |
|-----|----------------------------------------|----------------------------------------------------------------------------------------------------|----------------------------------------------------------------------------------------------------|------------|----------------------------------------------------------------------------------------------------|--|
| 送信済 | 2016年03月08日 15時02分12秒<br>入出金明細         | 0306000004                                                                                                    | ホッテン営業部                                                                                                    | Will       | 1111111                                                                                                    |  |
| 送信済 | 2015年11月20日 10時39分26秒<br>入出金明細         | 1120000702                                                                                                    | ∩防灾店                                                                                                    | 当座         | 2222222<br>1111111<br>1111111<br>22222222                                                                                                    |  |
| 送信清 | 2015年11月20日 10時38分21秒<br>入出金明細         | 1120000701                                                                                                    | ホッテン営業部                                                                                                    | WSA.       |                                                                                                    |  |
| 送信済 | 2015年11月12日 12時01分56秒<br>入出金明細         | 1112000683                                                                                                    | キッテン営業部                                                                                                    | <b>甘</b> 通 |                                                                                                    |  |
| 送信済 | 2015年11月12日 12時00分36秒<br>入出金明細         | 1112000682                                                                                                    | 小放支店                                                                                                    | 当座         |                                                                                                    |  |
| 送信済 | 2015年11月12日 11時00分52秒<br>入史全明編         | 1112000681                                                                                                    | N的支店                                                                                                    | 当座         | 2222222                                                                                                    |  |
|     | 送信済<br>送信済<br>送信済<br>送信済<br>送信済<br>送信済 | Adam         Display/Dipole 114800291/289           Adam         Display/Dipole 11480021           Adam         Display/Dipole 11480021           Adam         Display/Dipole 11480021           Adam         Display/Dipole 11480021           Adam         Display/Dipole 11480021           Adam         Display/Dipole 11480021           Adam         Display/Dipole 11480021           Adam         Display/Dipole 11480021           Adam         Display/Dipole 11480021           Adam         Display/Dipole 11480021           Adam         Display/Dipole 11480021           Adam         Display/Dipole 11480021 | Listing         Display/Direct 1980/021/289         C000000004           Listing         Display/Direct 1980/021/289         Display/Direct 1980/021/289           Listing         Display/Direct 1980/021/289         Display/Direct 1980/021/289           Listing         Display/Direct 1980/021/289         Display/Direct 1980/021/289           Listing         Display/Direct 1980/021/289         Display/Direct 1980/021/289           Listing         Display/Direct 1980/021/289         Display/Direct 1980/021/289           Listing         Display/Direct 1980/021/289         Display/Direct 1980/021/289           Listing         Display/Direct 1980/021/289         Display/Direct 1980/021/289           Listing         Display/Direct 1980/021/289         Display/Direct 1980/021/289 |            | Addar         Optimizing Training (String)         Optimizing Training (String)         String)         String)           Addar         String)         String) |  |

- 「明細オプション」
   メニューをクリックしてください。
- 2 通知明細メニュー画面が表示され、明細 一覧が表示されます。照会したい明細を選択 し、「照会」ボタンをクリックしてください。

通知メール送信無しの設定にされている場合 は、「日付範囲指定照会」ボタンが表示されず、 ここに照会可能な口座一覧が表示されますの で、照会したい口座を選択し、「次へ」ボタンをク リックし、P04手順2へお進みください。

・PDF ダウンロードを行う場合は「PDF ダウンロード」 ボタンをクリックしてください。

#### 手順2 照会結果画面

| ۱.<br>M       | 1会結果 10 照会結              | 果(最終)            |                       |            |                 |                                          |
|---------------|--------------------------|------------------|-----------------------|------------|-----------------|------------------------------------------|
| 階定の<br>の明確    | の照会結果です。<br>細想空会する場合、「次・ | いボタンを押してください。    |                       |            |                 |                                          |
| ) 対:<br>24:90 | <b>集口座</b>               | かぶ かきな 金澤        | 1111111               |            |                 |                                          |
| 23.001        | UIE .                    | 4077名米的 首進       |                       |            |                 |                                          |
|               | 会情報                      |                  |                       |            |                 |                                          |
| <b>患</b> 移1   | #8                       | 0909000004       |                       |            |                 |                                          |
| 受信日           | 日時                       | 2016年03月08日 1    | 5時02分12秒              |            |                 |                                          |
|               |                          |                  |                       |            |                 |                                          |
| 100.00        | n#                       | 4.0.0.85/m)      | 1.0.085/m)            | B0216775   | 金融機関名           | 10.00                                    |
| 87            | вн                       | 352268(P4)       | 人主王朝(円)               | 40(5182.75 | 支店名             | 10.22                                    |
| 001           | 03月08日分                  |                  | 122.253               | 摄込入金       | 20%8<br>852     | かFFGウン2                                  |
| 002           | 00月06日分                  |                  | 260,261               | 搬込入金       | 79780<br>1089   | かFFGソウコ                                  |
| 003           | 03月08日分                  |                  | 180,000               | 据这入金       | 7分才力            | לאד לאד לאד לאדי לאדי לאדי לאדי לאדי לאד |
|               | an Rearraith             |                  |                       | 40111.0    | 70万             |                                          |
| 004           | 03/906/97                |                  | 30,000                | 1000八王     | 100             | 3/##G/73                                 |
| 005           | 03H06B39                 |                  | 1,826,485             | 很远人主       | 7048            | 20FFG#999                                |
| 006           | 03H06H38                 |                  | 52,000                | 俄达人主       | 777772773777    | 20FF00792                                |
| 007           | 00月00日分                  |                  | 918,901               | 搬込入金       | 29788<br>ロジネンマジ | カンFFGがウジン                                |
| 008           | 03月08日分                  |                  | 8,837,500             | 振込入金       |                 | フウオカ ハナユ                                 |
| 009           | 03月08日分                  |                  | 1,200,462             | 入金         |                 |                                          |
| 010           | 03月08日分                  |                  | 401,092,901           | 入金         |                 |                                          |
| 012           | 03月08日分                  |                  | 55,000,000            | 入金         |                 |                                          |
| 013           | 00月00日分                  |                  | 1,000,000,000         | 入金         |                 | >175%                                    |
| 014           | 00月00日分                  |                  | 29,963,820            | 入金         |                 |                                          |
| 015           | 05月06日分                  |                  | 214,726               | 入童         |                 | atura                                    |
| 017           | 03月08日分                  |                  | 1,200                 | 入業入金       |                 | an/777                                   |
| 018           | 03月08日分                  | 1,000            |                       | 出金         | 1               |                                          |
| 019           | 03月06日分                  | 2,016,986        |                       | 金出         |                 |                                          |
| 020           | 03月08日分                  | 2,707,172        |                       | 出金         | 1               |                                          |
| 021           | 03月06日分                  | 5,000            |                       | 出金         |                 |                                          |
| 合計:<br>合計:    | 件数<br>金額                 | 4件<br>4,790,158円 | 17件<br>1,499,706,311円 |            |                 |                                          |
| 残高            |                          |                  | oPA                   |            |                 |                                          |

#### ◇ 通知明細の確認(日付範囲指定照会)

口座ごとの明細を、当日分を含め300日前までの範囲で指定し、一括で照会が可能です。

#### 手順1 照会口座を選択

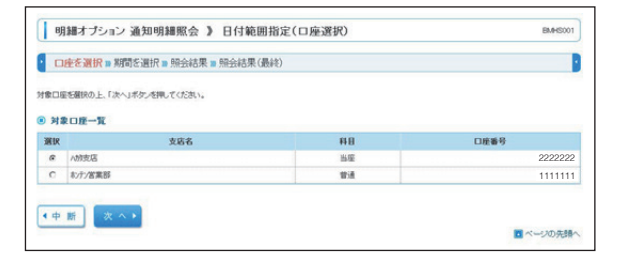

# 「明細オプション」メニューをクリックしてください。通知明細メニュー画面が表示されますので、「日付範囲指定照会」ボタンをクリックしてください。

2日付範囲指定照会(口座選択)画面が表示されますので、照会する口座を選択の上、「次へ」ボタンをクリックしてください。

## 手順2 照会範囲を指定

| 会明細、探会条件を展択の、<br>用限の解決的は大変なまが、 | 上、「探索」ボタンを押してください。<br>「客時に」でいる方を確認してください。                                                                                                    |  |
|--------------------------------|----------------------------------------------------------------------------------------------------|--|
| 5.ご契約包していない【明                  | 8の種類を観知して操作をおこなった場合や、該当の明細自体が無い場合はエラーとなりますのでご注意ください。                                                                                                    |  |
| 対象口座                           |                                                                                                    |  |
| 歴会ロ座                           | /約支店 当座 2222222                                                                                                    |  |
| 國会明細                           |                                                                                                    |  |
| 明細の数額                          |                                                                                                    |  |
| <b>熙会条件</b>                    |                                                                                                    |  |
| 照会期間                           | (周月2)<br>○周月25<br>○周年月25<br>○周年月25<br>(周年月25)<br>(周年月25)<br>(周年月25)<br>(周年月25)<br>(周年月25)<br>(日本月15)<br>(日本月15 |  |
| 擒要(部分一敗)                       | (平务40支学员内)                                                                                                    |  |
| 中新<br>PDFダ                     | 27/2-ド・ ANSER連携1/2トウエア・ 開会・<br>ダウンロード 例 会・                                                                                                    |  |
|                                |                                                                                                    |  |
|                                | 1 1                                                                                                    |  |

日付範囲指定照会(日付選択)画面が表示され ます。

明細の種類(※)、照会期間を選択の上、「照会」 ボタンをクリックしてください。 PDF形式で表示(保存)する場合は「PDFダウ ンロード」ボタンをクリックしてください。

- ・照会期間は「当月分」「前月分」「前々月分」「全保有明細」 「日付範囲指定」からご指定いただけます。 ・照合期間と合わせて焼悪での照合も可能です
- ・照会期間と合わせて摘要での照会も可能です。

※ご契約をしていない明細の種類を選択した場合や、該当の明細自体が存在しない場合はエラー文言が表示されますのでご注意ください。

#### 手順3 照会結果画面

|        | 奎を選択 № 期間を〕            | 離択 ■ 照会結果 ■ 照会制 | 5果(最終)  |      |              |                     |
|--------|------------------------|-----------------|---------|------|--------------|---------------------|
| 皆定の会結果 | 短会結果です。<br>のダウンロードが可能で | न.              |         |      |              |                     |
| 120    | UE .                   | /助支店 当座 2222    | 222     |      |              |                     |
|        |                        |                 |         |      |              |                     |
| 開会押    |                        | 2016年03月10日時点   | の全保有明細  |      |              |                     |
| -      |                        |                 |         |      |              |                     |
| 89     | 日付                     | 出金金額(円)         | 入金金糖(円) | 取引区分 | 金融機關名<br>支店名 | 捕罢                  |
| 001    | 11月12日分                | 155             |         | 出金   |              | E87/32 1112//FG0/03 |
| 002    | 11月12日分                | 102             |         | 出金   |              | EB7935 111220FFG993 |
| 003    | 11月12日分                | 157             |         | 出金   |              | EB7/08 1112/0FFG/90 |
| 004    | 11月12日分                | 104             |         | 出金   |              | EB7/32 1112/0FFG/93 |
| 005    | 11月12日分                | 106             |         | 出金   |              | EB7/JE 1112006 008  |
| 006    | 11月12日分                | 107             |         | 出金   |              | EB7932 1112007 009  |
| 007    | 11月12日分                | 432             |         | 出金   |              | EB7/32 1112929771   |
| 008    | 11月12日分                | 439             |         | 出金   |              | EB7/J1 1112927772   |
| 009    | 11月12日分                | 164             |         | 出金   |              | EE7932 111220FF0093 |
| 010    | 11月12日分                | 111             |         | 出金   |              | EB79/ht 0040163 013 |
| 011    | 11月12日分                | 430             |         | 出意   |              | EB7932 1112/MFF0293 |
|        | 11日12日公                | 1.000.108       |         | 出金   |              | E82932 111220FF0293 |

通知明細の詳細が確認できます。

- ・照会結果をダウンロードすることができます。 (PDF または ANSER-API 形式)
- 「PDF ダウンロード」ボタンをクリックすると、照会された結果を PDF ファイルでダウンロードすることができます。(上限は 1,000 明細)
- ・ダウンロードされた PDF ファイルを開くには、マスター ユーザが登録した明細ファイル参照パスワードを入力 する必要があります。